## Procedura per la verifica licenze al Meeting Nazionale Giovanile

A partire dalle ore 12 del giorno **14 giugno** le società potranno accedere alla procedura tramite la voce di menù "Verifica" presente nella scheda del programma gara

| Home Ricerche Gare                      | crivi alla gara Classifiche G | iudici Documenti Venfica         | Link per conferma<br>partecipazione e<br>scelta tipo di gara | - |
|-----------------------------------------|-------------------------------|----------------------------------|--------------------------------------------------------------|---|
| Id Gara<br>Stagione                     | <b>162629</b><br>2022 ¥       | Codice gara                      |                                                              |   |
| Nome gara<br>Titolazione/Altri dettagli | MEETING NAZIONALE             | DI SOCIETA' PER GIOVANISSIMI "ME | MORIAL ADRIANO MORELLI" 2022                                 |   |

Tramite il link **"Verifica**" le società accederanno una pagina contenente l'elenco dei propri iscritti e tramite la quale potranno effettuare la conferma di partecipazione.

| Codice     | Nome atleta        | Naz. | Codice UCI       | Cat | Presenza | Tipo gara |
|------------|--------------------|------|------------------|-----|----------|-----------|
| 1.000      | ACMED INCOME       | ITA  | 10040402000      | G4M |          | 🖌         |
| 1000       | HARTING SACIPLE    | ITA  | 100000000        | G5M |          | •         |
| control in | TECHA PERMITE      | ITA  | 100000212100     | G5M |          | 💙         |
| 1000       | MOREAU LEONARDO    | ITA  | LARGE COMPTY     | G6M |          |           |
|            | KINE HICKLY        | ALB  | 1010790309       | G3M |          | 🗸         |
| -          | GINE ALESSADAD     | ALB  | 10107909000      | G3M |          | 🗸         |
| 0879       | CHORE NUCL INTO DO | ITA  | 101112/12/1010   | G2M |          | 🗸         |
|            | LANPEARCE TOWNED   | ITA  | Income and       | G2M | 0        | 🗸         |
| 0.00       | Mix100-10104       | ITA  | 1011112/00020001 | G5F |          | 🗸         |
| (HOLE)     | OLD BED HARTS      | ITA  | 1012271-022      | G3F |          | •         |

A seguito della nuova impostazione del Meeting cliccando sulla casella Tipo gara, appariranno due specialità: <mark>Fuoristrada e Strada</mark>. Per ciascun iscritto la società dovrà confermare la presenza inserendo l'apposito Flag nella colonna "Presenza" ed indicare la scelta per il "**Tipo gara**" che l'iscritto svolgerà scegliendo tra **Fuoristrada** e **Strada**.

| Attenzione, nel caso il tesserato partecipi alla manifestazione sarà obbligatorio indicare il tipo gara. |                    |      |               |     | Esempio di corretto<br>inserimento dei dati |                    |
|----------------------------------------------------------------------------------------------------|--------------------|------|---------------|-----|---------------------------------------------|--------------------|
| Codice                                                                                                   | Nome atleta        | Naz. | Codice UCI    | Cat | Presenza                                    | Tipo gara          |
| 1000                                                                                                    | ACME INCOME        | 10   | 10000-022200  | G4M |                                             | MTB 🗸              |
| 1000                                                                                                    | HARTING INCOME     | - 10 | 1000000000    | G5M |                                             | Abilità / Sprint 🗸 |
| 1000                                                                                                    | 1000a 4004100      | 100  | 1000001121000 | G5M |                                             | Abilità / Sprint 🗸 |
|                                                                                                    | PERMIT LEMANDS     | 194  | 10007220072   | G6M |                                             | МТВ 🗸              |
| -                                                                                                    | KERNE HETCHLEF     | 14.0 | 10107907074   | G3M |                                             | ~                  |
| 0000                                                                                                    | SIN ALTOHON        | - 10 | 10107409(0)   | G3M |                                             | MTB ~              |
| 0000                                                                                                    | CHONE ALLOW OFFICE | 100  | 101111110001  | G2M |                                             | [ <b>v</b>         |
| 10000                                                                                                    | LANTANCO TOMINOO   | 78   | 1011294200    | G2M |                                             | Abilità / Sprint 🗸 |
| 1000                                                                                                    | MACO WINA          | 194  | 101127062931  | G5F |                                             | MTB 🗸              |
| ADVENTS.                                                                                                 | OLD BRO HARTS      | 178  | and the set   | G3F |                                             | · •                |

Nel caso l'iscritto non partecipi dovrà essere lasciata in bianco la casella "Partecipa" e non dovrà essere scelto nessun "Tipo gara"

Di seguito due tipologie di scelta errate

- Se viene confermata la presenza deve essere anche scelto il Tipo gara
- Se non viene confermata la presenza non deve essere scelto il Tipo gara

| Verifica licenze - Gara: [162629] |                                      |                     |                       |               |          | Esempio di inserimenti dati<br>errati |   |
|-----------------------------------|--------------------------------------|---------------------|-----------------------|---------------|----------|---------------------------------------|---|
| Attenzione,                       | nel caso il tesserato partecipi alla | manifestazione sarà | obbligatorio indicare | il tipo gara. |          |                                       | 4 |
| Codice                            | Nome atleta                          | Naz.                | Codice UCI            | Cat           | Presenza | Tipo gara                             |   |
| A <mark>128</mark> 391            | ALTARE JACOPO                        | ITA                 | 10092423301           | G4M           |          | 🖌 🧹                                   | X |
|                                   | MARTINO MCORO                        | ITA                 | 10080608596           | CSM           |          | Abilità / Sprint >                    |   |

Nel caso di scelte errata i dati non verranno salvati e verrà mostrato a fine pagina un messaggio che indica gli errori effettuati. In caso di errore nessun dato verrà salvato

| Attenzione, nessuna modif<br>Atleta:<br>Atleta: | ica è stata effettuata in quanto si sono<br>Indicare il tipo gara<br>I - Eliminare il tipo gara | verificati degli errori:                             |
|-------------------------------------------------|-------------------------------------------------------------------------------------------------|------------------------------------------------------|
| Salva                                           | Stampa verifica licenze                                                                         | messaggio di errore generato al salvataggio dei dati |

Al termine delle operazioni di conferma della partecipazione e del tipo di gara dei propri iscritti la società potrà stampare il resoconto delle scelte effettuate. Per ogni iscritto verrà indicato se partecipante e quale tipo di gara è stata scelta.

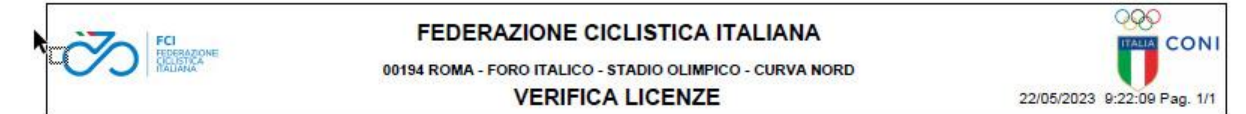

## GARA 1 MEETING NAZIONALE DI SOCIETA' PER GIOVANISSIMI "MEMORIAL ADRIANO MORELLI" 2022

| Codice FCI | Codice UCI       | Nome                  | Categoria | Partecipa | Tipo gara        |
|------------|------------------|-----------------------|-----------|-----------|------------------|
| Arcas and  | 1000.001001      | ALTARE JACOPO         | G4M       | SI        | MTB              |
| Arritista  | 1000000000       | MARTINO JACOPO        | G5M       | NO        |                  |
| ADMENT     | 1000001212100    | TEORA PEDERICO        | G5M       | SI        | MTB              |
| ADDRESS    | NUMBER OF STREET | PERMANELLIC MANAGED   | G6M       | SI        | Abilità / Sprint |
| 4,000,000  | 10107625054      | GUNE NECCU.OF         | G3M       | SI        | MTB              |
| ADDOR      | 10107628-02      | GUNE ALEXANDRO        | G3M       | SI        | Abilità / Sprint |
| 4206753    | NOVE OF COMPLEX  | CASALE ALLOA VITTORIO | G2M       | NO        |                  |
| A209688    | 10112541282      | Leafford Toxicol      | G2M       | NO        |                  |
| 4210100    | NOV CONCISION    | MACOD MODUE           | G5F       | SI        | MTB              |
| ADKIESS.   | 10122314/102     | OLA END MARTIN        | G3F       | SI        | МТВ              |